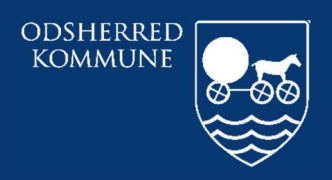

Odsherred Kommune

## CURA PLAN ARBEJDSGANG PRINT KØRELISTE

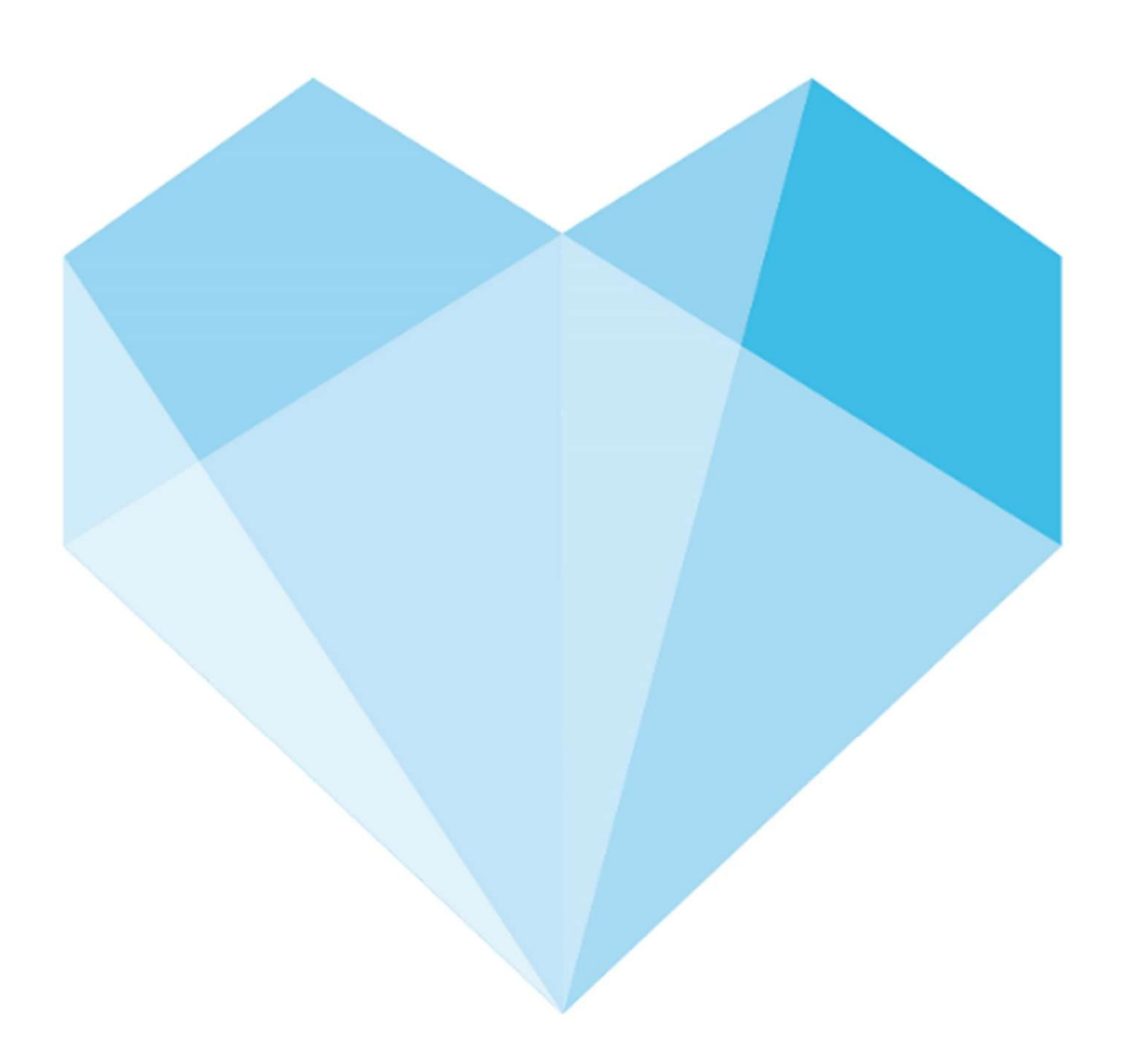

## Indhold

| af køreliste3 |
|---------------|
|---------------|

| Udarbejdet af:      |                  |
|---------------------|------------------|
| Systemadministrator |                  |
| Revideret:          | Dato: 13/09-2018 |
| Version             | 1.0              |

## Print af køreliste

Log ind i Cura plan

Vælg fanen Dagsruter Vælg Rutegruppe Vælg dato

-En enkelt liste: Tryk på ønskede navn - klik på <u>Højre pilen på tastaturet</u>. Linien bliver nu markeret og print knappen bliver aktivt.

-Køreliste for **hele gruppen** på en gang: Tryk på det første navn - hold shift knappe nede og scroll ned med musen til alle ønskede navne er markeret, så kan man printe alle lister på en gang

| Overblik Planlægning Borgere Ydelser Leveringer Dagsruter Arbejdstid Arbejdstid (uge) Administration |       |
|----------------------------------------------------------------------------------------------------|-------|
| Rollegruppe: AFTEN FÄREVEJLE 🔹 Dago: 13/09/18 💿 gegefilter. Print perault 💌 Redigér visning          | ər    |
| Rute Medarbejder                                                                                     | 06:00 |
| RUTE 1                                                                                               |       |
| RUTE 17                                                                                              | 06:30 |
| RUTE 2                                                                                               |       |
| RUTE 21                                                                                              | 07:00 |
| RUTE 3                                                                                               | 07.00 |
| RUTE 4                                                                                               |       |
| RUTE 6                                                                                               | 07:30 |
| RUTE 7                                                                                               |       |
| RUTE 8                                                                                               | 08:00 |
|                                                                                                    |       |
|                                                                                                    |       |

ODSHERRED KOMMUNE | ODSHERRED KOMMUNE Telefon: 59 66 66 66